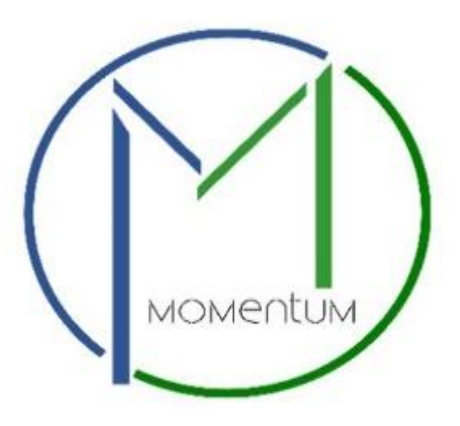

# Business License Application User Manual

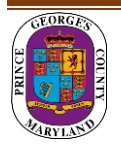

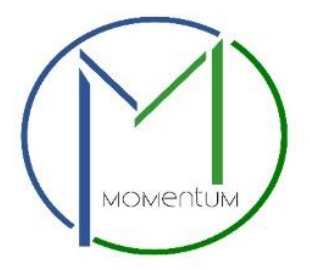

Momentum's Business License module is specifically designed for ease in processing business licenses online. As a new user of Momentum, please find the following user guide to help in navigating the Business Licensing Application process.

Step 1: Visit the website <a href="https://momentum.princegeorgescountymd.gov">https://momentum.princegeorgescountymd.gov</a>

Step 2: Login

Step 3: Click Apply Here link to begin your application.

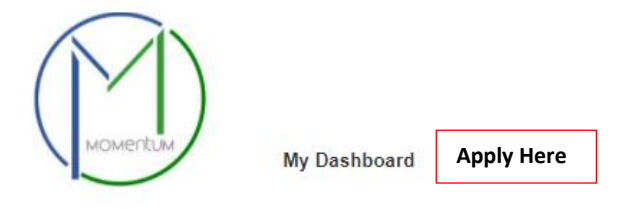

Step 4: Select your application type: Business License by using the drop-down menus.

# Start Application

## Submit a New Application

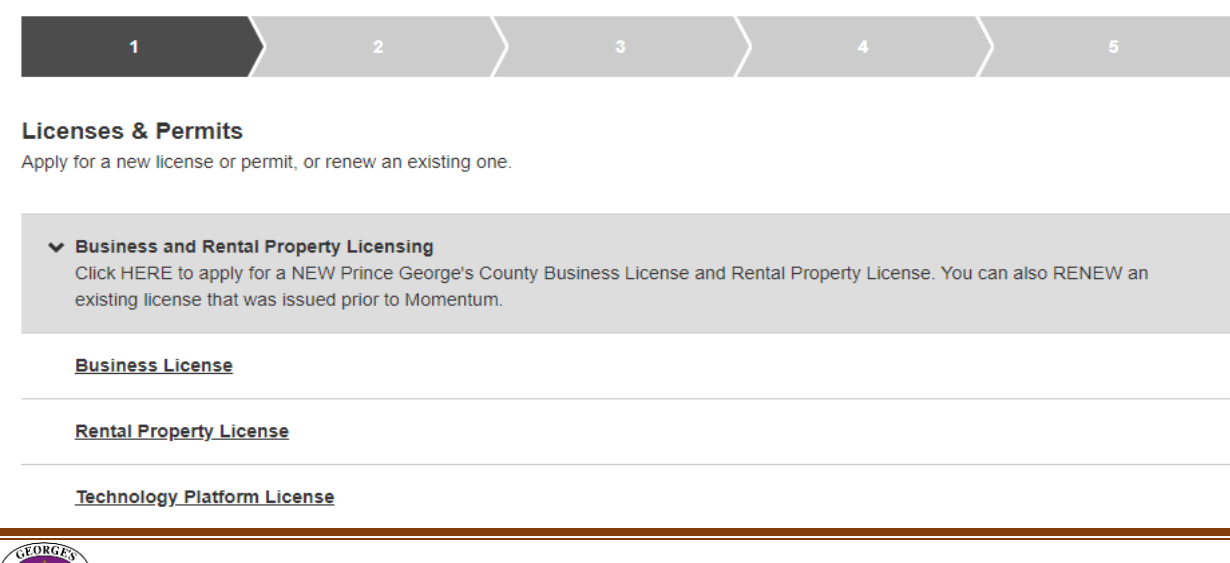

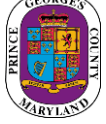

**Step 5:** Select your license category from the drop-down menu.

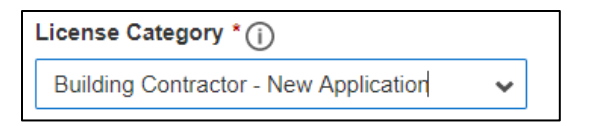

**Step 6:** Click on the **Add Address/Location** button to search and enter the address or tax account# of the property.

| Application Address/ L                                                                            | Add Address/ Location |                |
|---------------------------------------------------------------------------------------------------|-----------------------|----------------|
|                                                                                                   | Loc                   | cation Details |
| Add Address/ Location<br>Search by: (i)<br>Address Tax account #<br>Number (i)<br>Street Name (i) | Dir (j)<br>Select     | ×<br>•         |
| City (j)                                                                                          | Postal Code (j)       |                |

Click Save & Continue.

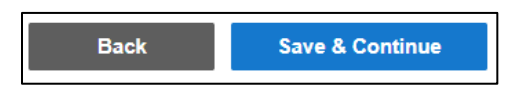

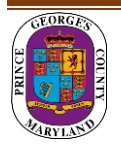

**Step 7:** Please enter your registration number. If you do not have a Registration # (**REG-XXXXX**), please proceed to the REGISTER HERE section to fill in the required fields. You will need to register as either an Individual <u>or</u> a Company.

| Enter Your Prince George's County Re | gistration # HERE: | ^ |
|--------------------------------------|--------------------|---|
| Registration # (e.g. REG-XXXXX)      |                    |   |
|                                      |                    |   |

**Step 8:** Complete all required fields of the application form for your license or permit.

### Step 9: Click Save and Continue.

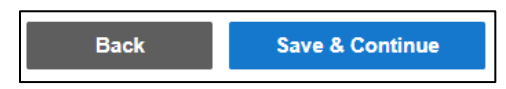

**Step 10:** (Optional) Attachments can be added here. **Note:** You will be asked to upload any <u>required</u> documents/attachments in the next steps after you submit your application

| Submit | Submit a New Application Click here to save the progr |             |                |           |   |           |   |  |  |           | re to save the progress |
|--------|-------------------------------------------------------|-------------|----------------|-----------|---|-----------|---|--|--|-----------|-------------------------|
|        | 1                                                     | $\rangle$   | ⊘              | $\rangle$ | 0 | $\rangle$ | 4 |  |  | $\rangle$ | 6                       |
| Attach | iments (i)                                            |             |                |           |   |           |   |  |  |           | 0 ^                     |
| You ca | an add files to you                                   | r submissio | on if you want |           |   |           |   |  |  |           | Add                     |
|        |                                                       |             |                |           |   |           |   |  |  |           |                         |

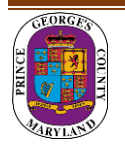

Step 11: Review Application and Submit.

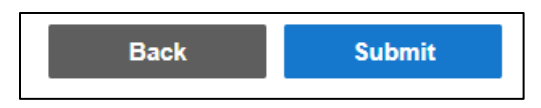

Step 12: Once submitted you will receive an Application Confirmation with a new license record#.

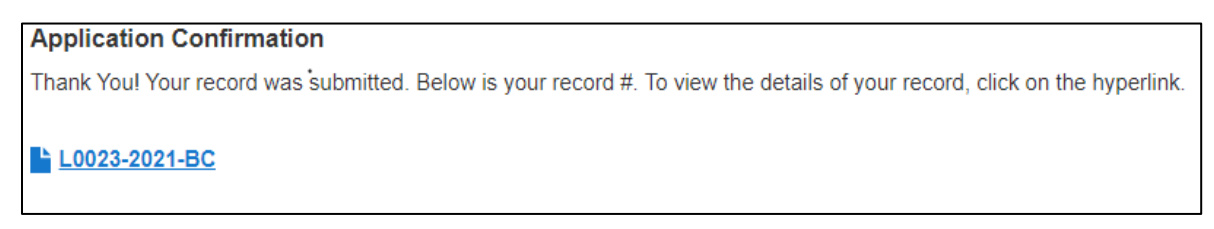

**Step 13:** Pay your Fees by clicking **PAY BALANCE**. Follow instructions for payment.

**Note:** Application will not be reviewed until all outstanding fees are paid. Fees are NON-REFUNDABLE. You have 5 days from the submittal date to pay before the application is abandoned.

| L0024-2021-BC MY FEES   Total (paid and<br>unpaid) \$126.00   PAYMENT<br>unpaid) \$126.00   HISTORY   Unpaid Balance   \$126.00   PAY BALANCE                                                                                   | Business License                         |                                    |                |                                                   |                                                     |
|----------------------------------------------------------------------------------------------------|------------------------------------------|------------------------------------|----------------|---------------------------------------------------|-----------------------------------------------------|
| Total (paid and<br>unpaid) \$126.00 PAYMENT<br>HISTORY   Unpaid Balance \$126.00 PAY BALANCE   Added Date ① Status ① Current Milestone ① Primary Site ① Primary Applicant ①   02/24/2021 Open Intake CCCLLIA WU TEST<br>COMPANY | L0024-2021-BC                            |                                    |                | MY FEES                                           |                                                     |
| Added Date ①     Status ①     Current Milestone ①     Primary Site ①     Primary Applicant ①       02/24/2021     Open     Intake     CECILIA WU TEST<br>COMPANY                                                                |                                          |                                    |                | Total (paid and<br>unpaid)<br>Unpaid Balance      | \$126.00 PAYMENT<br>HISTORY<br>\$126.00 PAY BALANCE |
|                                                                                                    | Added Date ① Status ①<br>02/24/2021 Open | )<br>Current Milestone ①<br>Intake | Primary Site ① | Primary Applicant (<br>CECILIA WU TEST<br>COMPANY | )                                                   |

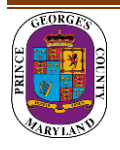

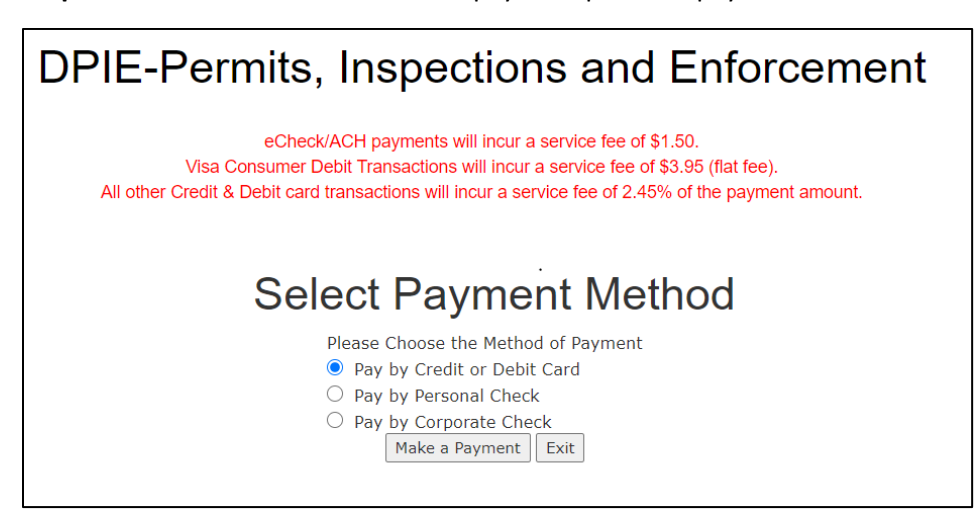

**Step 14:** You will be redirected to the payment portal to pay the fees.

Make sure you include your email address to receive a receipt.

Step 15: Return to Momentum and click on My Dashboard to Upload Required Documents.

Click the **View Details** button or the license# number link.

| View Details     | Details                         | Status                                                                                                    | Fees    |
|------------------|---------------------------------|----------------------------------------------------------------------------------------------------|---------|
| Business License | Sub-type<br>Building Contractor | Waiting on<br>Customer Current Milestone   1 Pending Task Upload Required<br>Documents   Issued Date Next Renewal Date | No Fees |
|                  |                                 | Application Expires<br>03/06/2021                                                                                      |         |

Note: The required documents will vary depending on the license/permit type and category.

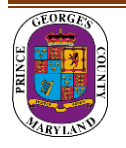

**Step 16:** In the Attachment section you will see *Pending* for all the required attachments that are associated with your application that need to be uploaded.

**Note:** If you have any additional documents that you need to attach, please do so **before** you upload any of the "Pending Required Documents". Place the additional documents in the "Add any files here" row.

| Attachments (i)   |                                                                                                    |    | 0 ^ |
|-------------------|----------------------------------------------------------------------------------------------------|----|-----|
| Attach all requir | ed files here.<br>Please upload a copy of approved Use and Occupancy permit.                                                                                                    | Ad | ld  |
| Pending           | Please upload rental unit address list for all units in complex.                                                                                                    | Ad | ld  |
| Pending           | Please upload owner information per tax records.                                                                                                    | Ad | ld  |
| Pending           | Please upload a copy of the current fire department inspection report.                                                                                                    | Ad | Id  |
| Pending           | A Letter from the property owner authorizing the management company or representative to act on behalf of owner is required, along with copy of owner's driver's license to validate. The property management agreement can replace the letter from property owner. | Ad | ld  |
| Add any other fi  | les here.                                                                                                    | Ad | Id  |

Click **Add** button to upload each document.

| ľ | Upload Attachments                                                                                                    | × |  |
|---|----------------------------------------------------------------------------------------------------|---|--|
|   | Upload all attachments here.                                                                                              |   |  |
|   | Drag file here or <b>Browse</b> to select file.<br>Cannot exceed 10MB and must be a .pdf, .jpg, .doc, .txt, or .png file. |   |  |
|   | Back Save & Upload                                                                                                    |   |  |

Note: There is a short time lag for each attachment to upload into the system.

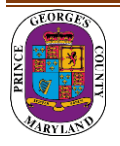

**Step 17:** Each successfully uploaded attachment will come back as *Complete*.

Once all documents have been uploaded, you can return to **My Dashboard** to confirm their status.

| Attachments ①                                                                                                    | Download All Attachments | 4 |
|----------------------------------------------------------------------------------------------------|--------------------------|---|
| Attach all required files here.     Complete   Please upload a copy of County Fire and Emergency Medical Services Department's Occupancy Load Certificate. | Add                      |   |

### **Step 18:** Current Milestone is now in *Application Review*.

The DPIE Staff will review your application. You will be contacted if anything is missing or in error. After the review is approved you will receive an email that your license is ready to download from your Dashboard.

| View Details     | Details                         | Status                                             | Fees    |
|------------------|---------------------------------|----------------------------------------------------|---------|
| Business License | Sub-type<br>Building Contractor | Processing Current Milestone<br>Application Review | No Fees |
| L0023-2021-BC    |                                 | Issued Date Next Renewal Date                      |         |
|                  |                                 | Application Expires                                |         |
|                  |                                 |                                                    |         |

**NOTE:** For questions regarding your business license application please contact:

dpiebusinesslicenses@co.pg.md.us

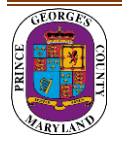